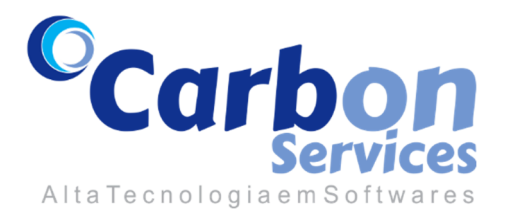

# Como Enviar Marcações de Ponto no modo OFFLINE ao Servidor Carbon Services, utilizando o "Ponto PGS" para Android.

# Passo I – Na tela principal clique no botão Ferramentas:

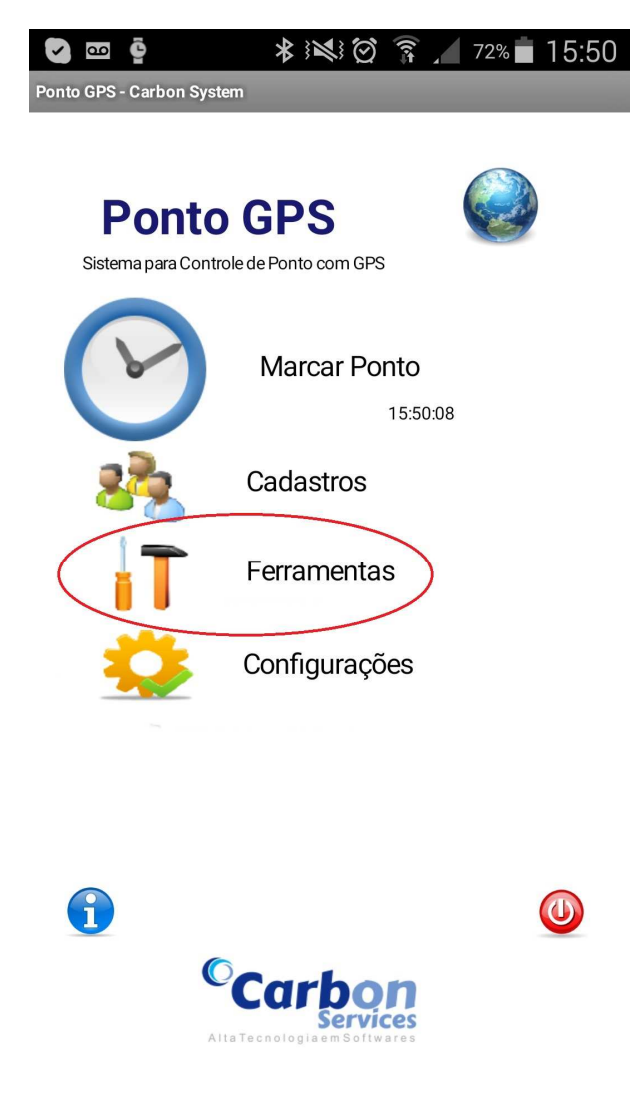

#### Passo 2 - Clique em Gerar Arquivo Fonte de Dados

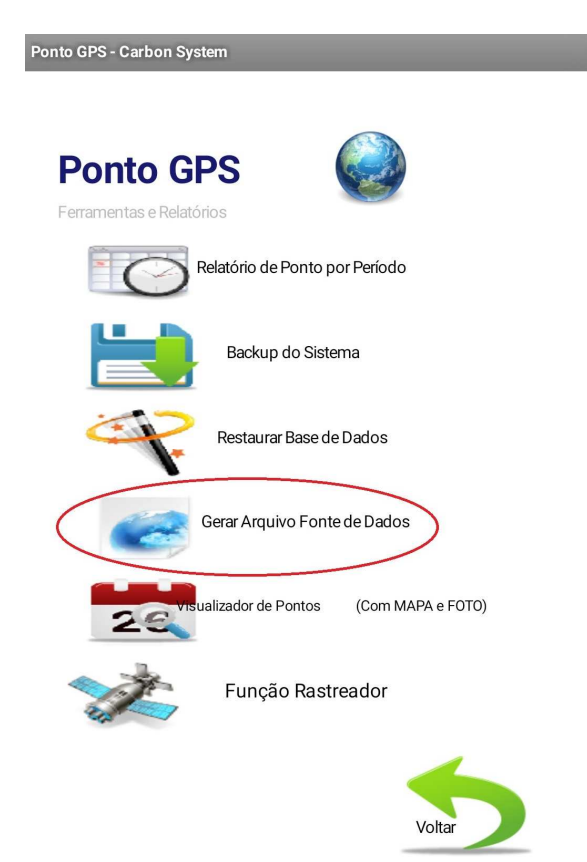

Passo 3 - Selecione o Período e Clique em "Gerar e Enviar ao Servidor Carbon Services"

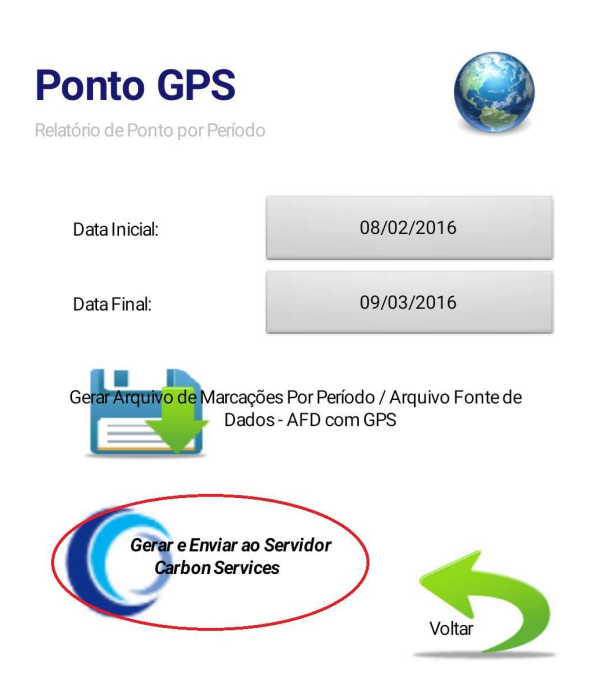

Observações: O "Ponto GPS" deve estar na versão completa, devidamente registrado.

Deve-se habilitar o envio de marcações ao Servidor Carbon Services, veja como abaixo:

Passo I: Clique em Configurações:

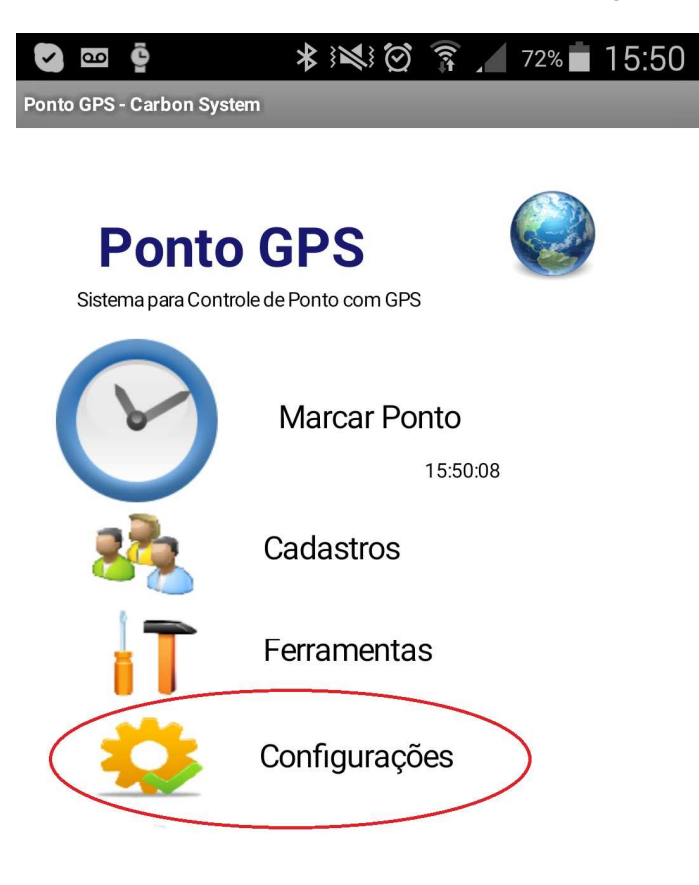

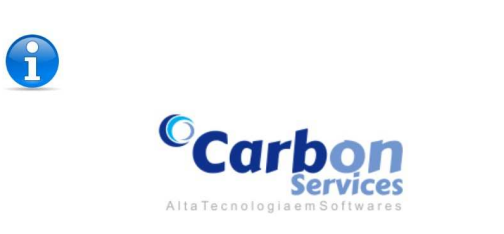

### Passo 2: Habilite "ON" na opção:

Marcar Ponto em Servidor "Carbon Services"

### S ≥ ∞ ♀ S ≥ ∞ ♀ S

Configurações - Ponto GPS

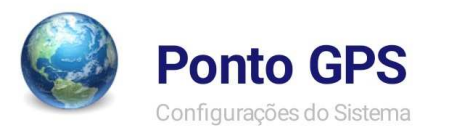

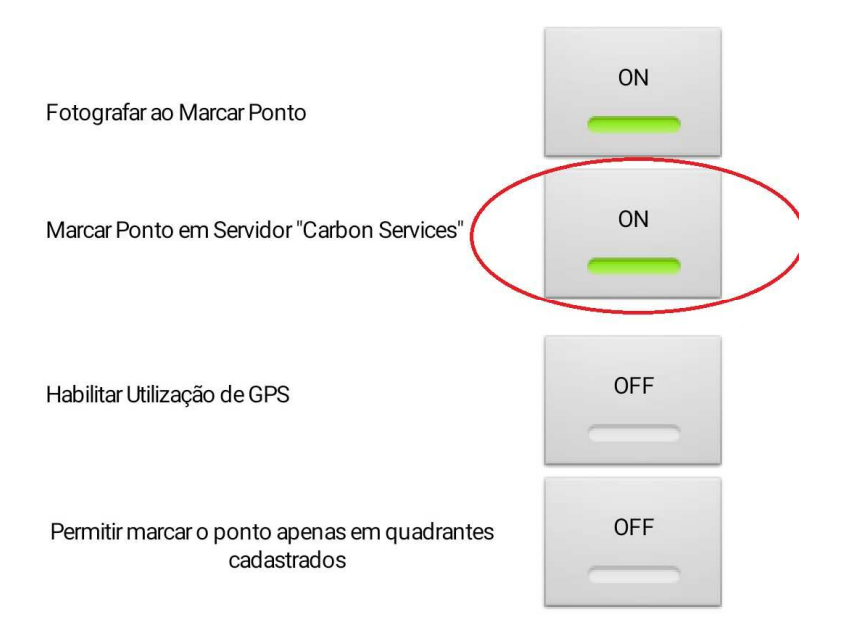

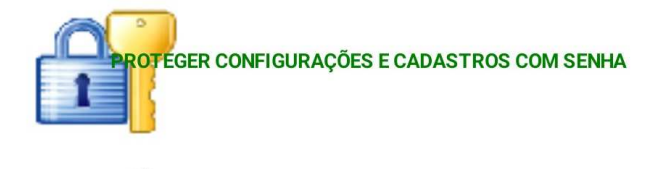

EINICIAR BASE DE DADOS DO SISTEMA

**Carbon System e Services** 

www.carbonservices.com.br

Victor A. K. Bravo